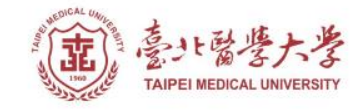

#### 北醫圖書館APP服務 下載登入使用指引

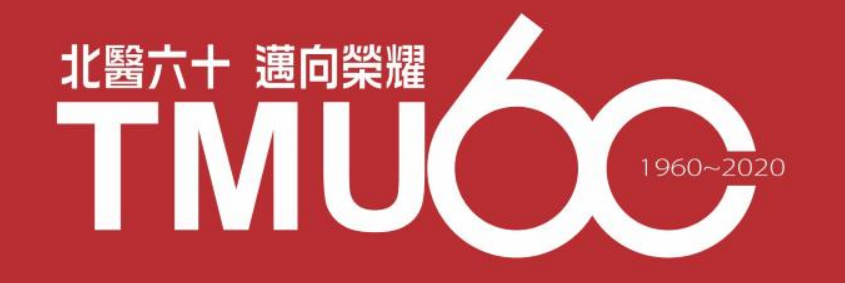

#### APP-實證資源類

#### **Uptodate Anywhere**

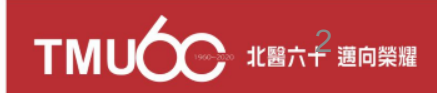

# <u>有</u>關UpToDate Anywhere

- 1) 不受限只能在醫院的網域內透過電腦使用 UpToDate,只要註冊UpToDate的帳號,隨時隨地 都可以使用。
- 2) 智慧型手機、平板電腦,只要有3G或Wi-Fi訊號連 上網路,就可以使用UpToDate。
- 離開醫院後,使用家用電腦或者筆記型電腦,網 址輸入 <u>http://www.uptodate.com/online/</u>, Log in 帳號後就能使用。

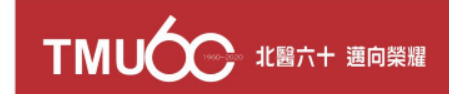

#### 透過任何行動裝置皆能使用

# 您可以在Android、iOS、等行動裝置系統的應用商店下載免費的UpToDate App,使用時須要登入帳號密碼,一個帳號最多同時在兩台行動裝置登入。

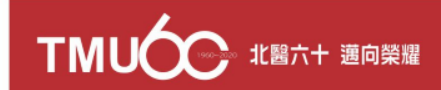

# UpToDate Anywhere註冊帳號

| UpToDate <sup>®</sup>                          |                    | ▶ Languages   Help ?                                                                                                    |
|------------------------------------------------|--------------------|----------------------------------------------------------------------------------------------------|
|                                                |                    | Welcome, Uptodate   Log In / Register                                                                                                    |
| * Contents                                     |                    | Patient Info   What's New   PCUs   Calculators   Drug 7 actions                                                                                                    |
|                                                | New Search: Search | In another language I another language I another la |
|                                                |                    |                                                                                                    |
|                                                |                    |                                                                                                    |
| Subscription and License Agreement Support Tag |                    | 🖪 💟 🛅 🗃                                                                                                    |

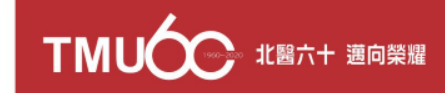

# UpToDate Anywhere註冊帳號

**UpToDate** 

Languages | Hel

Welcome, Tungs Talchung Metro Harbor Hospital Log in / Registe \* All Topics Q + Contents Patient Education | What's New | PCUs | Calculators | Drug Interactions Register for an UpToDate account 美國以外的地區不需 Register today for an UpToDate mobile app for your iOS, Android or Windows 8 device, remote access from your home or office computer, the Current Updates 填寫ZIP/Postal Code newsletter and free CME credit accrual when researching a clinical question onsite or remotely Already registered? Please log in with your UpToDate username and password. First Name Last Name Password需要8-24個字元, Email 至少包括1個大寫英文字 Country User Name需要6-50個字 母以及1個數字, 您也可 PPostal Code (optional) 以輸入特殊符號例如@# 元,可以輸入大小寫英文、 <u>數字、或者特殊符號例如</u> Specialty % \$ & + = @ # % \$ & + = Role Create your username and password Password rules: 8 to 24 characters at least 1 uppercase letter cannot match username at least 1 number, or special character from the following set: User Name與 - @ # \$ \* ! ( ) + = Password不能相同 Verify Passwo

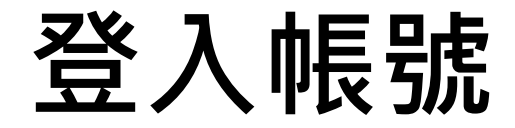

| Log in with your UpToDate user name and<br>password.<br>User Name:<br>Password:<br>Remember my user name<br>Log in<br>Log in<br>Log in help<br>Athens Log in | Log in with your UpToDate user name and password. User Name: Password: Remember my user na Log in Log in Log in Athens Log in | Log in (Ret                      | urning User)          |
|----------------------------------------------------------------------------------------------------|----------------------------------------------------------------------------------------------------|----------------------------------|-----------------------|
| User Name: Password: Remember my user name Log in Log in Athens Log in                                                                                       | User Name:<br>Password:<br>Remember my user na<br>Log in<br>Log in<br>Athens Log in                                           | Log in with your Up<br>password. | ToDate user name and  |
| Password:<br>Remember my user name<br>Log in<br>Log in<br>Athens Log in                                                                                      | Password:<br>Remember my user na<br>Log in<br>Log in<br>Athens Log in                                                         | User Name:                       |                       |
| Remember my user name<br>Log in<br>Log in help<br>Athens Log in                                                                                              | Remember my user na<br>Log in<br>Log in help<br>Athens Log in                                                                 | Password:                        |                       |
| Log in<br>Log in help<br>Athens Log in                                                                                                    | Log in<br>Log in help<br>Athens Log in                                                                                        |                                  | Remember my user name |
| Log in help<br>Athens Log in                                                                                                    | Log in help<br>Athens Log in                                                                                                  |                                  | Log in                |
| Athens Log in                                                                                                    | Athens Log in                                                                                                    |                                  | Log in help           |
|                                                                                                    |                                                                                                    |                                  | Athens Log in         |
|                                                                                                    |                                                                                                    |                                  |                       |
|                                                                                                    |                                                                                                    |                                  |                       |

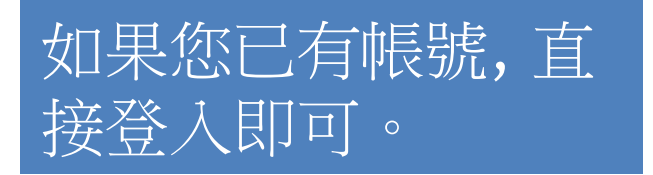

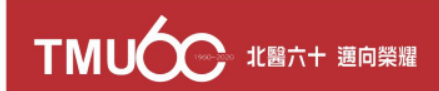

#### 註冊規則

| Register (New<br>All fields are required for | USER) Learn More | Select your user nam | e and password               | Use<br>元,<br>數<br>② # | er Name需要6-50個字<br>可以輸入大小寫英文、<br>字、或者特殊符號例如<br><sup>4</sup> % \$ & + =                                                                                                    |
|----------------------------------------------|------------------|----------------------|------------------------------|-----------------------|----------------------------------------------------------------------------------------------------|
| First Name                                   |                  | User Name            |                              |                       |                                                                                                    |
| Last Name                                    |                  | Password             |                              | Pa                    | ssword需要8-24個字元。                                                                                                    |
| Email Address                                |                  | Verify Password      |                              | 至                     | 少包括1個大寫英文字                                                                                                    |
| Verify Email Address                         |                  |                      |                              | 日日                    | 以及1個數字, 您也可<br>輸入特殊符號例加多#                                                                                                    |
| ZIP/Postal Code                              |                  |                      |                              | %                     | $\sum_{i=1}^{n} \sum_{j=1}^{n} \sum_{i=1}^{n} \sum_{j=1}^{n} \sum_{i$ |
| Specialty                                    | Please Select    | 美國以外的                | 地區不需                         |                       |                                                                                                    |
| Practice Type                                | Please Select    | 填寫ZIP/Po             | stal Code<br>Submit Registra | stion                 | User Name與<br>Password不能相同                                                                                                    |
|                                              |                  |                      | Skip this f                  |                       |                                                                                                    |

てていた 北陽六十 道向榮耀

#### 從應用程式商店下載UpToDate Mobile App

#### 以Android為例

- 進入Play Store
- 搜尋UpToDate
- 點擊UpToDate
- 點擊下載

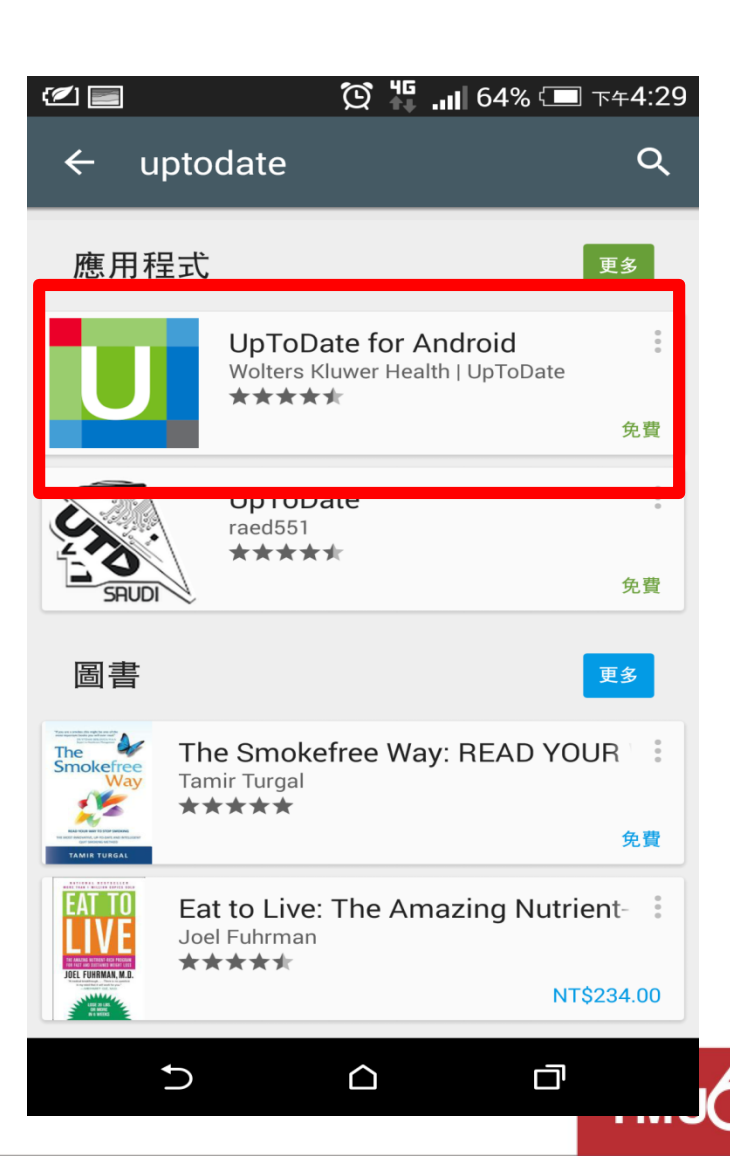

### Uptodate 登入帳號

- 1) 打開UpToDate應用程式,登入剛才註冊的帳號,點選Log In。
- 2) 登入後點選右上角Accept,同意使用規範。
- 3) 進入行動裝置首頁。

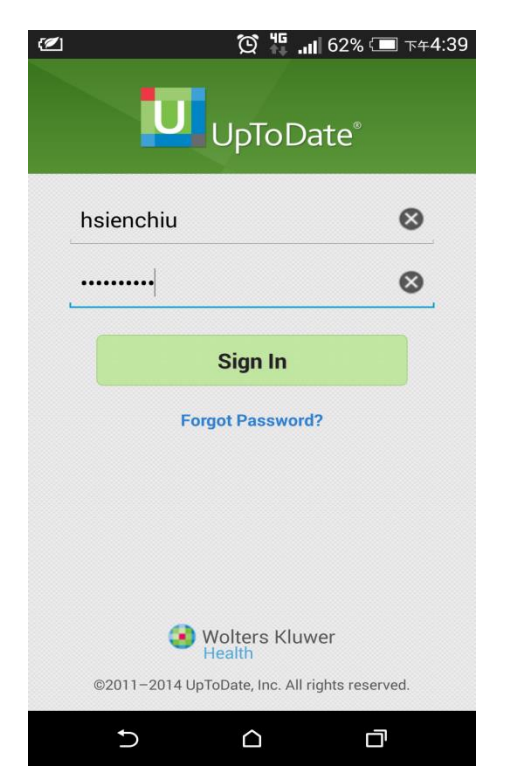

| 1       | 😧 🌇 📶 62% 💷 下年4:40 |
|---------|--------------------|
| Decline | Accept             |

#### **Subscription License Agreement**

By clicking the "accept" button on the UpToDate, Inc. ("UpToDate") App (the "Licensed Product"), you agree to become bound by the terms of this End-User Agreement (the "Agreement"). If you do not agree to these terms, click "decline". READ THE FOLLOWING TERMS IN THIS AGREEMENT CAREFULLY BEFORE INDICATING YOUR ACCEPTANCE. In this Agreement, the term "you" refers to: (i) an entity entering into this Agreement for use of its employees, (ii) an individual purchasing an UpToDate subscription under this Agreement, either on his or her own behalf (or as agent for a corporation or other entity or organization); or (iii) an individual entering into this Agreement as a condition of using UpToDate through a subscription purchased by a hospital, medical school, or other institution ("Institution"), where the individual is employed by or affiliated with the Institution. Your Master Subscription and License Agreement provides for other terms (including payment) that apply to the Licensed Product.

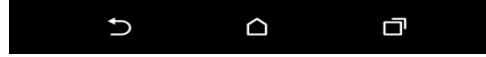

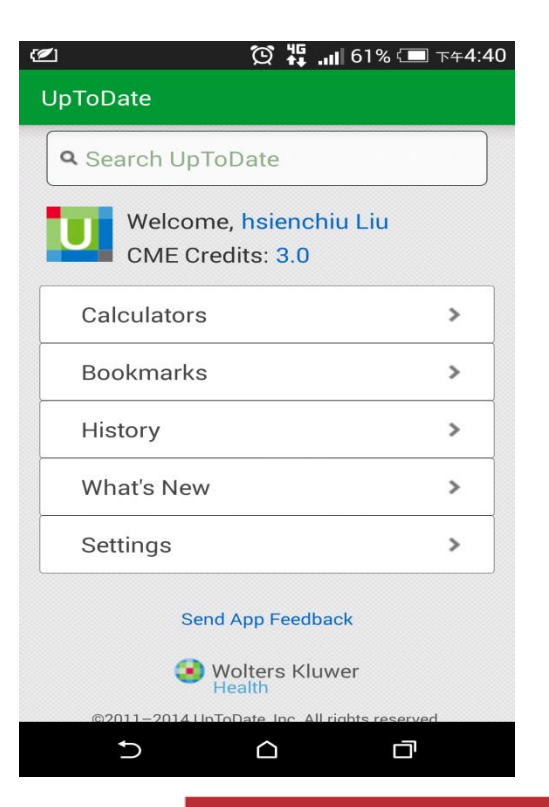

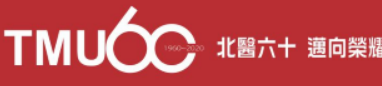

#### 推送通知

重要:每90天內您必須在醫院網域內使用電腦登入您的帳號,以延展您的帳號使用有效期,只要您有下載App,當您打開App時會出現提醒。

| C) Q H                                     | 59% 🗔 下午4:49 | မှား 🖬 🖬 👼                                                       | ▼ 🖌 🗎 12:26                                        |                                                   |                                                                                                    |
|--------------------------------------------|--------------|------------------------------------------------------------------|----------------------------------------------------|---------------------------------------------------|----------------------------------------------------------------------------------------------------|
| UpToDate                                   |              | Q Search in 简体中文                                                 |                                                    |                                                   |                                                                                                    |
| Search UpToDate                            |              | Welcome, Pet                                                     | er Barnes                                          |                                                   |                                                                                                    |
| Welcome, hsienchiu                         | Liu          | CME Credits                                                      | 10                                                 |                                                   | New Search:                                                                                                    |
| CME Credits: 3.0 Reminder                  |              |                                                                  |                                                    | AlTopics 👻 Search                                 |                                                                                                    |
| Affiliation must be verifi<br>Ren Hospital | ed with Jian | It's time to verify yo<br>with Waltham Hos<br>remote access to b | our affiliation<br>pital to maintain<br>UpToDate®. |                                                   | O Drug Interactions                                                                                                    |
| Calculators                                | >            | Your remote acces<br>will lapse on Febru                         | ss to UpToDate –<br>ary 21, 2015.                  |                                                   |                                                                                                    |
| Bookmarks                                  | >            | Waltham Hospital                                                 | ww.uptodate.com/login from the                     |                                                   |                                                                                                    |
| History                                    | >            | verify your affiliation                                          | on.                                                | Reminder                                          |                                                                                                    |
| What's New                                 | >            | - Close<br>Settings                                              | Learn more                                         | It's time to verify your<br>log in to www.uptodat | : affiliation with Zonguldak Karaelmas Univ to maintain remote access to UpToDate®. Simply<br>te.com/login from the Zonguldak Karaelmas Univ network to verify your affiliation. |
| Settings                                   | >            |                                                                  |                                                    |                                                   | Learn more Close                                                                                                    |
|                                            |              | Send App F                                                       | Feedback                                           |                                                   |                                                                                                    |
| Send App Feedback                          |              | s Kluwer                                                         |                                                    |                                                   |                                                                                                    |
| 5 G                                        | đ            | < ○ ○                                                            |                                                    |                                                   |                                                                                                    |

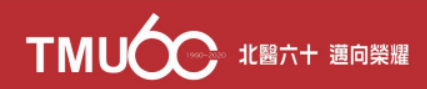

#### **Thank You!**

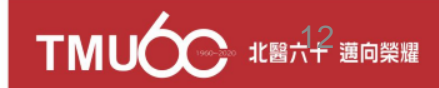